## TATACARA PENGGUNAAN SISTEM SIHAT BAGI PERMOHONAN MEMBINA / OPERASI RUMAH PENYEMBELIHAN SWASTA

CAPAIAN AKSES : http://sihat.dvs.gov.my

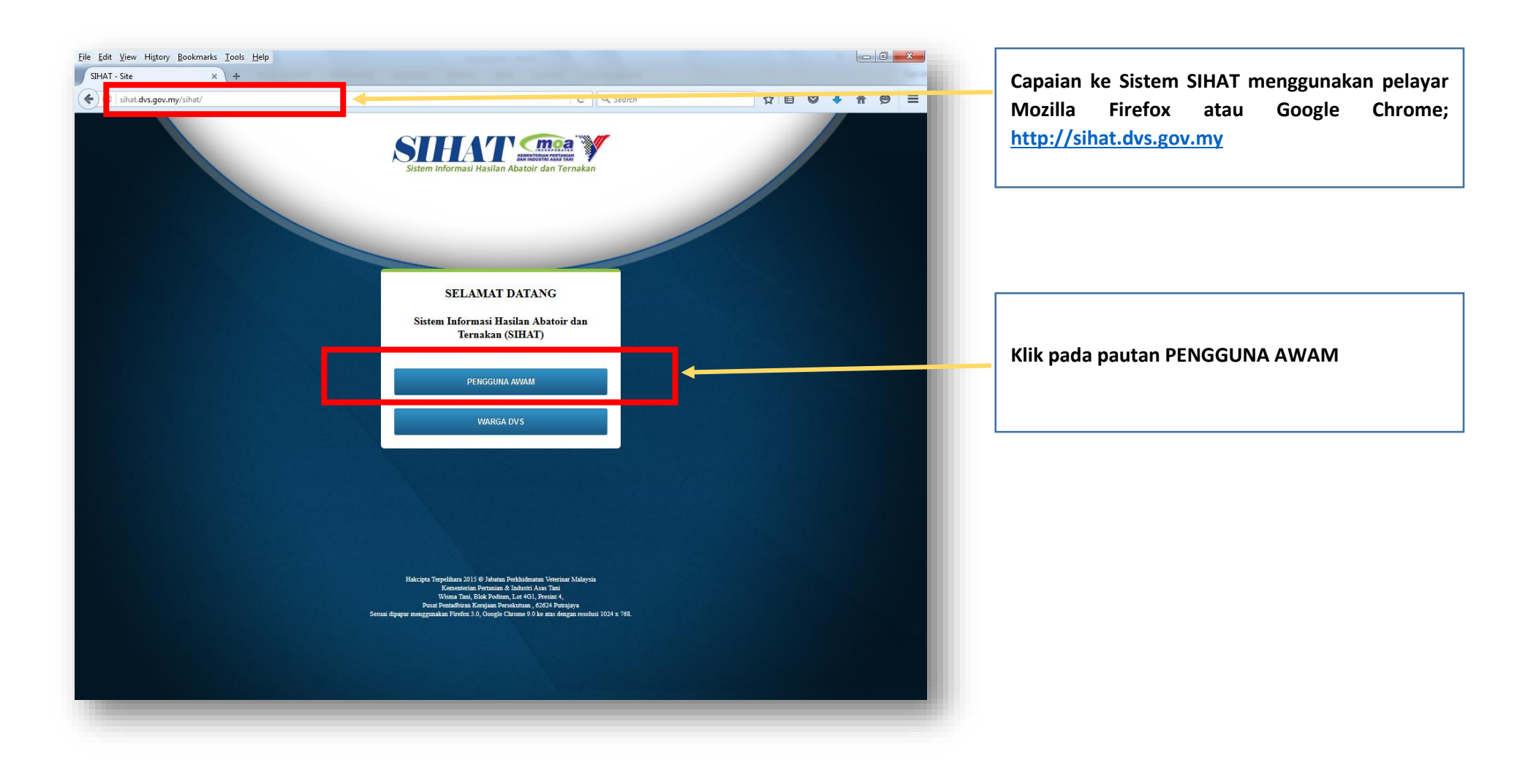

| - Login Pengguna Awam 🗙 🔶 🕂                                                | an sure surgers the | -      |                                                                                                    |
|----------------------------------------------------------------------------|---------------------|--------|----------------------------------------------------------------------------------------------------|
| sihat dvs.gov.my/sihat/indec.php?r=site/loginawam                          | C Q Search          | RUTAMA |                                                                                                    |
| LOG MASUK PENGGUNA AWAM                                                    |                     |        | Klik PENDAFTARAN bagi pengguna yang perta                                                                                  |
| Jika anda pertama kali menggunakan sistem ini sila klik butang pendaftaran |                     |        | kali menggunakan Sistem SIHAT<br>Pastikan anda mempunyai emel yang aktif d<br>sah sebelum mendaftar sebagai pengguna Siste |
|                                                                            |                     |        |                                                                                                    |
|                                                                            |                     |        |                                                                                                    |

| Isihat.dvs.gov.my/sihat/index.php?r=daftar/daftar/individu/jenis/1                   | C Q Search                             | ☆ 自 ♥ ♣ ♠ ♥ ☰ |                                                                                                    |
|--------------------------------------------------------------------------------------|----------------------------------------|---------------|----------------------------------------------------------------------------------------------------|
| PENDAFTARAN PENGGUNA AWAM<br>JENIS PEMOHON<br>Jenis Pengguna * 💿 Individu 💿 Syarikat |                                        |               | Bagi pendaftaran PENGGUNA AWAM, pilih sama<br>ada untuk mendaftar sebagai INDIVIDU atau<br>SYARIKAT                                                                          |
| 1 MAKLUMAT PEMOHON 2 MAKLUMAT P                                                      | IMILIK PREMIS <b>3</b> MAKLUMAT PREMIS |               | Isi MAKLUMAT PEMOHON, MAKLUMAT PEMILIK<br>PREMIS, MAKLUMAT PREMIS dan klik<br>SETERUSNYA bagi setiap pengisian maklumat<br>yang telah selesai dan klik KEMBALI sekiranya ada |

| Mula Operasi       : 01-04-2018         Klasifikasi Premis       : ABATOIR / RUMAH SEMBELIH         Kategori Premis       : SYARIKAT                                                                          |  | ľ |
|----------------------------------------------------------------------------------------------------|--|---|
| Saya mengisytiharkan bahawa semua butir-butir dan maklumat yang diberikan dalam borang ini adalah betul dan benar. KEMBALI HANTAR                                                                             |  |   |
| HAKCIPTA TERPELIHARA<br>JABATAN PERKIMUNATAN VETERINAR<br>KEMENTERIAN PERTAMIAN & INDUSTRI ASAS TANI<br>WISAN TANI, BLOK PODUM, LOT 461, PRESINT 4,<br>PUSAT PENTADBIRAN KERAJAAN PERSERUTUAN,62624 PUTRAJAYA |  |   |

Klik HANTAR pada paparan terakhir bagi pengisian maklumat yang telah lengkap dan KEMBALI sekiranya ada penambahbaikan pada halaman sebelumnya.

ID dan KATA LALUAN akan dihantar melalui emel

| sihat. <b>dvs.gov.my</b> /sihat/index.php?r=daftar/infodaftar&penggunaid=3832&premisid=3735                                                                                                    | C Q Search                       | ☆ 自 ♥ ♣ ♠ ♥ ☰ |                         |                          |
|----------------------------------------------------------------------------------------------------|----------------------------------|---------------|-------------------------|--------------------------|
| <b>Sclanat Datang</b><br>Ke Sistem Informasi Hasilan Abatoir dan Ternakan (SIHAT)                                                                                                    |                                  | LAWAH UTAMA   |                         |                          |
| PENDAFTARAN PENGGUNA AWAM                                                                                                    |                                  |               | Klik LOG MASUK          | untuk menggunakan sistem |
| Pendataran anda telah berjaya. Sila ikut arahan di bawah untuk mengakses sistem SIHAI :<br>1. Log masuk ke email yang telah anda daftarkan untuk mendapatkan ID dan Kata Laluan.<br>2. Anda boleh menggunakan ID dan Kata Laluan untuk log masuk ke dalam sistem dan menggunaka | an perkhidmatan yang disediakan. |               | LOG MASUK<br>dipaparkan | PENGGUNA AWAM a          |

| Login Pengguna Awam 🗙 🕂                                                    |            |             |   |                                                                |
|----------------------------------------------------------------------------|------------|-------------|---|----------------------------------------------------------------|
| sihat.dvs.gov.my/sihat/index.php?r=site/loginawam                          | C Q Search | ☆ 自 ♥ ♣ 佘 ♥ | = |                                                                |
| Re Sistem Informasi Hasilan Abatoir dan Ternakan (SIHAT)                   |            | LAMAN UTAMA |   | Masukkan ID dan KATA LALUAN yang tela<br>dihantar ke emel anda |
| LOG MASUK PENGGUNA AWAM                                                    |            |             |   |                                                                |
| ID B09090<br>Kata Laluan •••••••                                           |            |             | E |                                                                |
| Jika anda pertama kali menggunakan sistem ini sila klik butang pendaftaran |            |             | t | Klik LOGIN untuk proses seterusnya                             |

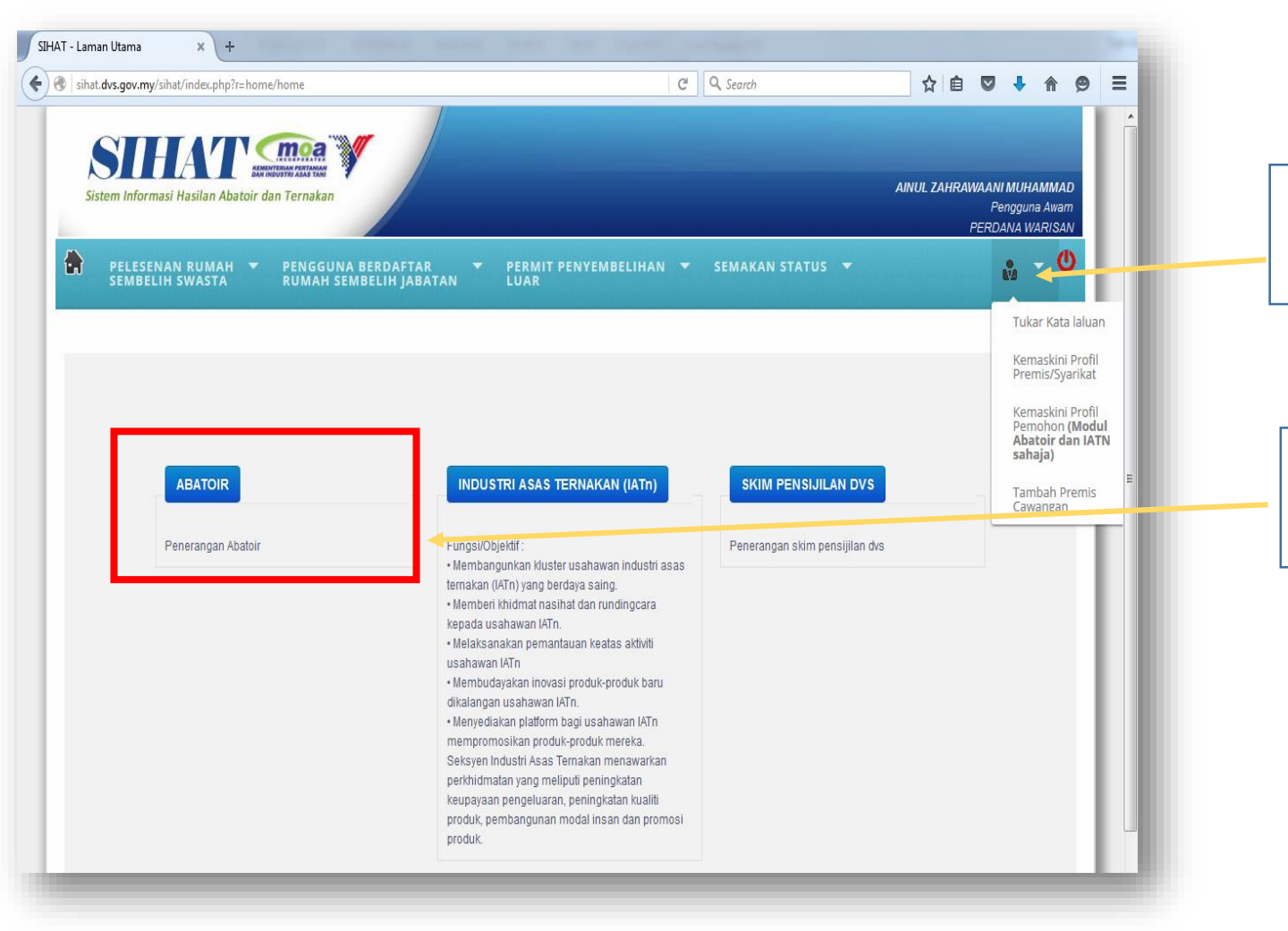

Klik ikon ini untuk menukar kata laluan atau mengemaskini maklumat profil

Klik pada modul ABATOIR untuk proses seterusnya

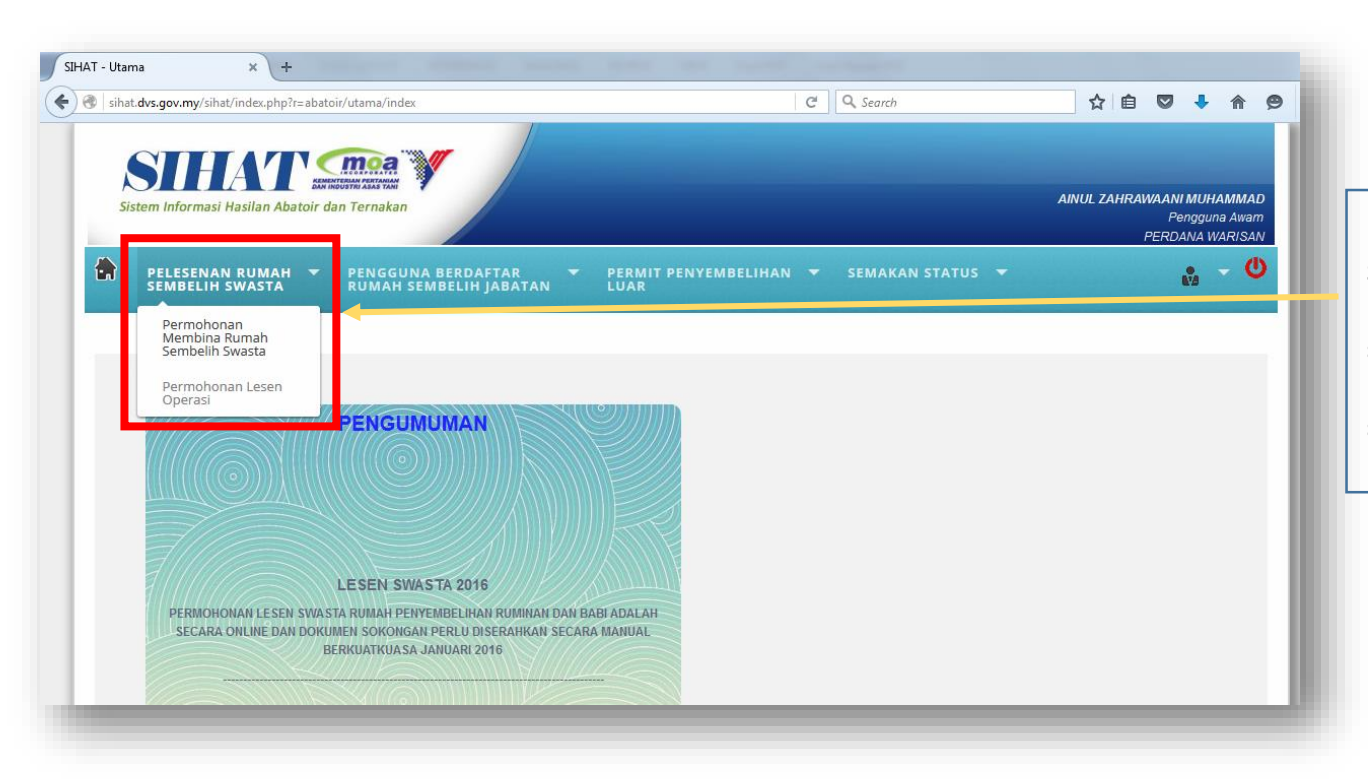

Klik pada PELESENAN RUMAH SEMBELIH SWASTA dan pilih sama ada untuk PERMOHONAN MEMBINA (bagi rumah sembelih yang belum dibina) atau PERMOHONAN LESEN OPERASI (bagi rumah sembelih yang telah siap dibina)

| PE                         | RMOHONAN KEBENARAN MEMBINA (RUMAH SEMBELIH SV                                                                                                    | VASTA)                      | Sila pilih jenis rumah sembelih sama<br>untuk penyembelihan RUMINAN atau B                          |
|----------------------------|----------------------------------------------------------------------------------------------------|-----------------------------|----------------------------------------------------------------------------------------------------|
| Ruma<br>Terna              | ah Sembelih Untuk RUMINAN 🔻                                                                                                    |                             | <br>Operasi                                                                                         |
| SE                         | NARAI SEMAK DOKUMEN SOKONGAN UNTUK PERMOHONAN KEBENARAN MEMBINA (RUMAH SEMBELIH SV                                                                                                    | /ASTA)                      |                                                                                                    |
|                            | <ul> <li>Medan yang bertanda * adalah wajib di disi.</li> <li>Setiap permohonan yang dimohon oleh pemohon diwajibkan membayar fi permohonan sebanyak RM100.00.</li> <li>Salinan yang diperlukan daripada pemohon lesen swasta. Sila lampirkan salinan berikut.</li> <li>Dokumen sokongan bersama borang permohonan yang telah lengkap perlu dihantar melalui serahan tangan atau pos dal minggu dari tarikh permohonan. Sekiranya dokumen tidak diterima dalam masa yang ditetapkan, permohonan tersebut aka sila sertakan 10 salinan dokumen sokongan seperti berikut.</li> </ul>                                            | am tempoh 2<br>in terbatal. |                                                                                                    |
| 1                          | GERAN DAN PELAN TANAH SEKIRANYA TANAH MILIK PEMOHON DAN SURAT PERJANJIAN SEWA/GUNA TANAH SEKIRANYA                                                                                                    |                             |                                                                                                    |
|                            |                                                                                                    |                             |                                                                                                    |
| 2                          | PROFIL SYARIKAT *                                                                                                    |                             | Sila tandakan (/) bagi dokumen-dokun                                                                |
| 2                          | PROFIL SYARIKAT *<br>SIJIL PENDAFTARAN SYARIKAT YANG SAH (SSM) *                                                                                                    | V<br>V                      | Sila tandakan (/) bagi dokumen-dokur<br>sokongan yang perlu disediakan sec                          |
| 2 3 4                      | PROFIL SYARIKAT   SIJIL PENDAFTARAN SYARIKAT YANG SAH (SSM)  SALINAN KAD PENGENALAN PEMOHON(SEKIRANYA PEMOHON ADALAH INDIVIDU) / KAD PENGENALAN PEMEGANG SAHAM / PENGARAH SYARIKAT(SEKIRANYA PEMOHON BERNAUNG DIBAWAH SYARIKAT)                                                                                                    |                             | <br>Sila tandakan (/) bagi dokumen-dokur<br>sokongan yang perlu disediakan sec<br><i>hardcopy</i> . |
| 2<br>3<br>4<br>5           | PROFIL SYARIKAT   SIJIL PENDAFTARAN SYARIKAT YANG SAH (SSM)   SALINAN KAD PENGENALAN PEMOHON(SEKIRANYA PEMOHON ADALAH INDIVIDU) / KAD PENGENALAN PEMEGANG SAHAM / PENGARAH SYARIKAT(SEKIRANYA PEMOHON BERNAUNG DIBAWAH SYARIKAT)   PELAN SUSUN ATUR (LAYOUT PLAN) RUMAH PENYEMBELIHAN YANG DISEDIAKAN OLEH PELUKIS PELAN BERDAFTAR/BERTAULIAH                                                                                                    |                             | Sila tandakan (/) bagi dokumen-dokur<br>sokongan yang perlu disediakan sec<br><i>hardcopy</i> .     |
| 2<br>3<br>4<br>5<br>6      | PROFIL SYARIKAT   SIJIL PENDAFTARAN SYARIKAT YANG SAH (SSM)   SALINAN KAD PENGENALAN PEMOHON(SEKIRANYA PEMOHON ADALAH INDIVIDU) / KAD PENGENALAN PEMEGANG SAHAM / PENGARAH SYARIKAT(SEKIRANYA PEMOHON BERNAUNG DIBAWAH SYARIKAT)   PELAN SUSUN ATUR (LAYOUT PLAN) RUMAH PENYEMBELIHAN YANG DISEDIAKAN OLEH PELUKIS PELAN BERDAFTAR/BERTAULIAH   PELAN LOKASI DAN KOORDINAT GPS TAPAK RUMAH PENYEMBELIHAN (KOORDINAT DIPINTU MASUK)                                                                                                    |                             | Sila tandakan (/) bagi dokumen-dokun<br>sokongan yang perlu disediakan sec<br><i>hardcopy</i> .     |
| 2<br>3<br>4<br>5<br>6<br>7 | PROFIL SYARIKAT   SIJIL PENDAFTARAN SYARIKAT YANG SAH (SSM)   SALINAN KAD PENGENALAN PEMOHON(SEKIRANYA PEMOHON ADALAH INDIVIDU) / KAD PENGENALAN PEMEGANG SAHAM / PENGARAH SYARIKAT(SEKIRANYA PEMOHON BERNAUNG DIBAWAH SYARIKAT)   PELAN SUSUN ATUR (LAYOUT PLAN) RUMAH PENYEMBELIHAN YANG DISEDIAKAN OLEH PELUKIS PELAN BERDAFTAR/BERTAULIAH   PELAN LOKASI DAN KOORDINAT GPS TAPAK RUMAH PENYEMBELIHAN (KOORDINAT DIPINTU MASUK)   SIJIL TAULIAH PENYEMBELIHAN HALAL UNTUK PENYEMBELIHAN (KOORDINAT DIPINTU MASUK)   SIJIL TAULIAH PENYEMBELIHAN KEMAJUAN ISLAM MALAYSIA(JAKIM) UNTUK PENYEMBELIHAN TERNAKAN RUMINAN SAHAJA |                             | Sila tandakan (/) bagi dokumen-dokun<br>sokongan yang perlu disediakan sec<br><i>hardcopy</i> .     |

| s.gov.my/siha | at/index.php?r=abatoir/mohonlesen/semak                                                                                                    | arch                                                                                                    | ☆ 🗉       |                                                                      |                                     |
|---------------|----------------------------------------------------------------------------------------------------|----------------------------------------------------------------------------------------------------|-----------|----------------------------------------------------------------------|-------------------------------------|
|               | PERMOHONAN LESEN OPERASI (RUMAH SEMBELIH                                                                                                    | I SWASTA)                                                                                                    | - 8       |                                                                      |                                     |
|               | Surat Kelulusan Membina Browse No file selected.                                                                                                    |                                                                                                    | -         | Bagi permohonan Lese<br>mendapat Kelulusan m<br>Pertanian dan Indust | n operasi<br>embina ole<br>tri Asas |
|               | Rumah Sembelih Untuk<br>Ternakan *                                                                                                    |                                                                                                    | - 1       | muatnaik surat kelulusa                                              | an membin                           |
|               | SENARAI SEMAK DOKUMEN SOKONGAN UNTUK PERMOHONAN LESEN SWASTA                                                                                                    |                                                                                                    |           |                                                                      |                                     |
|               | <ul> <li>Medan yang bertanda * adalah wajib di disi.</li> <li>Setiap permohonan yang dimohon oleh pemohon diwajibkan membayar fi permohonan sebanyak RM</li> <li>Jika muatnaik surat kelulusan membina, tidak perlu membayar fi permohonan dan salinan dokumen ada perubahan pada dokumen sokongan yang terdahulu.</li> <li>Setiap Lesen Operasi yang dikeluarkan akan dikenakan bayaran sebanyak RM 300.00.</li> <li>Dokumen sokongan bersama borang permohonan yang telah lengkap perlu dihantar melalui serahar minggu dari tarikh permohonan. Sekiranya dokumen tak diterima dalam masa yang ditetapkan, permo</li> </ul>                                                                                                    | 1100.00.<br>sokongan perlu disertakan sekira<br>n tangan atau pos dalam tempoh<br>ohonan tersebut akan terbatal.                                                                                                    | ıya<br>?  |                                                                      |                                     |
|               | <ul> <li>Bagi permohonan lesen operasi tanpa kelulusan membina, 10 salinan dokumen sokongan berikut per</li> </ul>                                                                                                    | erlu disertakan:                                                                                                    |           |                                                                      |                                     |
|               | Bagi permohonan lesen operasi tanpa kelulusan membina, 10 salinan dokumen sokongan berikut pe BIL SALINAN                                                                                                    | erlu disertakan:<br>TANDAK                                                                                                    | AN        |                                                                      |                                     |
|               | Bagi permohonan lesen operasi tanpa kelulusan membina, 10 salinan dokumen sokongan berikut pe<br>BIL SALINAN     GERAN DAN PELAN TANAH SEKIRANYA TANAH MILIK PEMOHON DAN SURAT PERJANJIAN SEWA/GUN<br>TANAH BUKAN MILIK PEMOHON ★                                                                                                    | erlu disertakan:<br>TANDAK<br>NA TANAH SEKIRANYA                                                                                                    | AN        |                                                                      |                                     |
|               | Bagi permohonan lesen operasi tanpa kelulusan membina, 10 salinan dokumen sokongan berikut pe<br>BIL SALINAN     GERAN DAN PELAN TANAH SEKIRANYA TANAH MILIK PEMOHON DAN SURAT PERJANJIAN SEWA/GUN<br>TANAH BUKAN MILIK PEMOHON      2 PROFIL SYARIKAT                                                                                                    | erlu disertakan:           TANDAK           VA TANAH SEKIRANYA           Image: Comparison of the second second | <u>AN</u> |                                                                      |                                     |
|               | Bagi permohonan lesen operasi tanpa kelulusan membina, 10 salinan dokumen sokongan berikut pe      BIL SALINAN     GERAN DAN PELAN TANAH SEKIRANYA TANAH MILIK PEMOHON DAN SURAT PERJANJIAN SEWA/GUN     TANAH BUKAN MILIK PEMOHON      PROFIL SYARIKAT      SALINA     SIJIL PENDAFTARAN SYARIKAT YANG SAH (SSM)                                                                                                    | erlu disertakan:<br>TANDAK<br>VA TANAH SEKIRANYA<br>V                                                                                                    | <u>AN</u> |                                                                      |                                     |
|               | Bagi permohonan lesen operasi tanpa kelulusan membina, 10 salinan dokumen sokongan berikut pe<br>BIL SALINAN     GERAN DAN PELAN TANAH SEKIRANYA TANAH MILIK PEMOHON DAN SURAT PERJANJIAN SEWA/GUN     TANAH BUKAN MILIK PEMOHON *     PROFIL SYARIKAT *     SALINAN KAD PENDAFTARAN SYARIKAT YANG SAH (SSM) *     SALINAN KAD PENGENALAN PEMOHON(SEKIRANYA PEMOHON ADALAH INDIVIDU) / KAD PENGENALJ     SALAM / PENGARAH SYARIKAT (SEKIRANYA PEMOHON BERNAUNG DIBAWAH SYARIKAT) *                                                                                                    | TANDAK       VA TANAH SEKIRANYA       VA       AN PEMEGANG                                                                                                    | AN        |                                                                      |                                     |
|               | Bagi permohonan lesen operasi tanpa kelulusan membina, 10 salinan dokumen sokongan berikut pe<br>BII SALINAN     SALINAN     GERAN DAN PELAN TANAH SEKIRANYA TANAH MILIK PEMOHON DAN SURAT PERJANJIAN SEWA/GUN     TANAH BUKAN MILIK PEMOHON      PROFIL SYARIKAT      SALINAN KAD PENGENALAN PEMOHON (SEKIRANYA PEMOHON ADALAH INDIVIDU) / KAD PENGENAL     SALINAN KAD PENGENALAN PEMOHON(SEKIRANYA PEMOHON ADALAH INDIVIDU) / KAD PENGENAL     SALAM / PENGARAH SYARIKAT (SEKIRANYA PEMOHON BERNAUNG DIBAWAH SYARIKAT)      PELAN SUSUN ATUR (LAYOUT PLAN) RUMAH PENYEMBELIHAN YANG DISEDIAKAN OLEH PELUKIS PI<br>BERDAFTAR/BERTAULIAH                                                                                                    | erlu disertakan:<br>TANDAK<br>NA TANAH SEKIRANYA<br>AN PEMEGANG<br>YELAN<br>YELAN                                                                                                    | AN        |                                                                      |                                     |
|               | Bagi permohonan lesen operasi tanpa kelulusan membina, 10 salinan dokumen sokongan berikut pe<br>SALINAN     SALINAN     GERAN DAN PELAN TANAH SEKIRANYA TANAH MILIK PEMOHON DAN SURAT PERJANJIAN SEWA/GUN     TANAH BUKAN MILIK PEMOHON      PROFIL SYARIKAT      SALINAN KAD PENGENALAN PEMOHON      SALINAN KAD PENGENALAN PEMOHON(SEKIRANYA PEMOHON ADALAH INDIVIDU) / KAD PENGENALJ     SALINAN KAD PENGENALAN PEMOHON(SEKIRANYA PEMOHON ADALAH INDIVIDU) / KAD PENGENALJ     SALINAN KAD PENGENALAN PEMOHON(SEKIRANYA PEMOHON ADALAH INDIVIDU) / KAD PENGENALJ     SAHAM / PENGARAH SYARIKAT (SEKIRANYA PEMOHON BERNAUNG DIBAWAH SYARIKAT)      PELAN SUSUN ATUR (LAYOUT PLAN) RUMAH PENYEMBELIHAN YANG DISEDIAKAN OLEH PELUKIS PI     BERDAFTAR/BERTAULIAH      S     PELAN LOKASI DAN KOORDINAT GPS TAPAK RUMAH PENYEMBELIHAN (KOORDINAT DIPINTU MASUK | erlu disertakan:<br>TANDAK<br>NA TANAH SEKIRANYA<br>AN PEMEGANG<br>VELAN<br>V                                                                                                    | AN        |                                                                      |                                     |

| v <b>s.gov.my</b> /sihat/ir | ndex.php?r=abatoir/mohonlesen/sum                                                             | mari&mohonid=62                                                                                                    | 🖾 🤆 🔍 Search                                                                                  |                                        | ☆│自 | + 俞 | ø   | Ξ |
|-----------------------------|-----------------------------------------------------------------------------------------------|----------------------------------------------------------------------------------------------------|-----------------------------------------------------------------------------------------------|----------------------------------------|-----|-----|-----|---|
|                             | oure runnin                                                                                   | JEININ                                                                                                    |                                                                                               |                                        |     |     |     |   |
|                             | Keluasan Tapak Rumah<br>Penyembelihan                                                         | : 5 EKAR                                                                                                    |                                                                                               |                                        |     |     | - 1 |   |
|                             | Rumah Sembelih Untuk<br>Ternakan                                                              | : RUMINAN                                                                                                    |                                                                                               |                                        |     |     |     |   |
|                             | Sumber Ternakan yang<br>disembelih                                                            | : TEMPATAN                                                                                                    |                                                                                               |                                        |     |     |     |   |
|                             | Negeri                                                                                        | : PAHANG                                                                                                    |                                                                                               |                                        |     |     | - 1 |   |
|                             | Kapasiti Penyembelihan<br>(ekor/hari)                                                         | :3                                                                                                    |                                                                                               |                                        |     |     | - 1 |   |
|                             | Tarikh Rumah Penyembelihan<br>mula operasi                                                    |                                                                                                    |                                                                                               |                                        |     |     |     |   |
|                             | Lokasi pengambilan surat<br>kebenaran membina/lesen 🔸<br>Pilihan bayaran 🔸<br>Jenis Bayaran 🔹 | KOMPLEKS ABATOIR SHAH ALAM                                                                                                    | •                                                                                             |                                        |     |     |     |   |
|                             | Saya, mengistiharkan bahaw<br>memahami bahawa Pihak B<br>adalah palsu.                        | SILA PILIH<br>CORPORATE BANKING<br>RETAIL BANKING<br>ra semua Dutin-Dutir dan maklumat yang dibern<br>erkuasa Veterinar boleh menolak atau memba | ƙan dalam borang ini adalah betul dan benar. Si<br>talkan permohonan saya jika mana-mana maki | aya selanjutnya<br>umat yang diberikan |     |     |     | I |
|                             | Saya juga bersetuju bahawa<br>pematuhan sepenuhnya sya                                        | kelulusan permohonan ini membolehkan say:<br>rat-syarat yang terkandung dalam Akta Rumah                                                         | a untuk mengendalikan rumah penyembelihan t<br>Penyembelihan (Penswastaan) 1993.              | ertakluk kepada                        |     |     |     | L |
|                             |                                                                                               | KEMBALI                                                                                                    | HANTAR                                                                                        |                                        |     |     |     |   |

Setelah selesai pengemaskinian permohonan, di paparan akhir ruangan bawah sila pilih lokasi pengambilan surat kebenaran membina (bagi permohonan membina rumah sembelih) atau lokasi pengambilan lesen (bagi permohonan lesen operasi)

Fi bagi permohonan adalah sebanyak RM100.00. Sekiranya pembayaran adalah secara online, silah pilih sama ada menggunakan akaun syarikat (Corporate Banking) atau akaun individu (Retail Banking) dan klik HANTAR untuk proses pembayaran.

Permohonan selesai selepas pembayaran online fi dibuat

| gov.my/sihat/index.php?r=abatoir/mohonlesen/                    | ummari&mohonid=62                                                                              | C C Search                                                                                          | ☆□                                   |                                                                        |
|-----------------------------------------------------------------|------------------------------------------------------------------------------------------------|----------------------------------------------------------------------------------------------------|--------------------------------------|------------------------------------------------------------------------|
| Keluasan Tapak Rumah<br>Penyembelihan                           | : 5 EKAR                                                                                       |                                                                                                    |                                      |                                                                        |
| Rumah Sembelih Untuk<br>Ternakan                                | : RUMINAN                                                                                      |                                                                                                    | - 1                                  |                                                                        |
| Sumber Ternakan yang<br>disembelih                              | : TEMPATAN                                                                                     |                                                                                                    |                                      |                                                                        |
| Negeri                                                          | : PAHANG                                                                                       |                                                                                                    |                                      |                                                                        |
| Kapasiti Penyembelihan<br>(ekor/hari)                           | : 3                                                                                            |                                                                                                    |                                      |                                                                        |
| Tarikh Rumah Penyembelii<br>mula operasi                        | an :                                                                                           |                                                                                                    |                                      | Sekiranya fi permohonan dibaya                                         |
| Lokasi pengambilan surat<br>kebenaran membina/lesen             | KOMPLEKS ABATOIR SHAH ALAN                                                                     | A -                                                                                                 |                                      | keluar dari sistem.                                                    |
| Pilihan bayaran ★                                               | TUNAI                                                                                          |                                                                                                    | 1                                    | Kompleks Abatoir Jabatan yang tere<br>mengambil resit pengesahan pemba |
| Saya, mengistiharkan ba<br>memahami bahawa Pih<br>adalah palsu. | hawa semua butir-butir dan maklumat yang dibe<br>Ik Berkuasa Veterinar boleh menolak atau memt | erikan dalam borang ini adalah betul dan benar. Sa<br>batalkan permohonan saya jika mana-mana maklu | ra selanjutnya<br>mat yang diberikan |                                                                        |
| Saya juga bersetuju bah<br>pematuhan sepenuhnya                 | awa kelulusan permohonan ini membolehkan sa<br>syarat-syarat yang terkandung dalam Akta Ruma   | aya untuk mengendalikan rumah penyembelihan te<br>ah Penyembelihan (Penswastaan) 1993.              | rtakluk kepada                       |                                                                        |
|                                                                 | KEMBALL                                                                                        | SIMDAN                                                                                              |                                      |                                                                        |

| STH                |                                                                                                    |                          |                  |     | A        |                   |                  |
|--------------------|----------------------------------------------------------------------------------------------------|--------------------------|------------------|-----|----------|-------------------|------------------|
| Sistem Informasi I | Hasilan Abatoir dan Ternakan                                                                                                    |                          |                  | AIN | UL ZAHRA | WAANI MI<br>Pengi | JHAMI<br>guna Av |
|                    | I RUMAH ▼ PENGGUNA BERDAFTAR ▼ PERMIT PEN<br>SWASTA RUMAH SEMBELIH IABATAN LUAR                                                                          | IYEMBELIHAN 🔫            | SEMAKAN STATUS 🔻 |     |          |                   | WARI             |
|                    |                                                                                                    |                          |                  |     |          |                   |                  |
|                    |                                                                                                    |                          |                  |     |          |                   |                  |
|                    |                                                                                                    |                          |                  |     |          |                   |                  |
|                    |                                                                                                    |                          |                  |     |          |                   |                  |
|                    | MAKLUMAT PEMBAYARAN PERMO                                                                                                    |                          | EN OPERASI RUM   | АH  |          |                   |                  |
|                    | MAKLUMAT PEMBAYARAN PERMO<br>PENYEMBELIH                                                                                                    | HONAN LESE<br>IAN SWASTA | EN OPERASI RUM/  | ΑН  |          |                   |                  |
|                    | MAKLUMAT PEMBAYARAN PERMO<br>PENYEMBELIH<br>MAKLUMAT RESIT                                                                                               | HONAN LESE<br>IAN SWASTA | EN OPERASI RUMA  | АН  |          |                   |                  |
|                    | MAKLUMAT PEMBAYARAN PERMO<br>PENYEMBELIH<br>Maklumat resit                                                                                               | HONAN LESE<br>AN SWASTA  |                  | AH  |          |                   |                  |
|                    | MAKLUMAT PEMBAYARAN PERMO<br>PENYEMBELIH<br>Maklumat resit<br>Medan yang bertanda * adalah wajib di disi.<br>No. Resit *                                 | HONAN LESE<br>IAN SWASTA |                  | AH  |          |                   |                  |
|                    | MAKLUMAT PEMBAYARAN PERMO<br>PENYEMBELIH<br>Maklumat resit<br>Medan yang bertanda * adalah wajib di disi.<br>No. Resit *                                 | HONAN LESE<br>IAN SWASTA |                  | AH  |          |                   |                  |
|                    | MAKLUMAT PEMBAYARAN PERMO<br>PENYEMBELIH<br>Medan yang bertanda * adalah wajib di disi.<br>No. Resit *                                                   | HONAN LESE               |                  | AH  |          |                   |                  |
|                    | MAKLUMAT PEMBAYARAN PERMOPENNEMBELIH         MAKLUMAT RESIT         Medan yang bertanda * adalah wajib di disi.         No. Resit *         Amaun (RM) * | HONAN LESE               |                  | AH  |          |                   |                  |
|                    | MAKLUMAT PEMBAYARAN PERMO<br>PENYEMBELIH<br>Medan yang bertanda * adalah wajib di disi.<br>No. Resit *                                                   |                          |                  | AH  |          |                   |                  |

Bagi pembayaran fi secara tunai, setelah selesai pembayaran dan mendapat resit pengesahan pembayaran SILA log masuk ke Sistem SIHAT dan pergi ke semakan status dan kemaskini maklumat pembayaran. Sila masukkan nombor resit dan amaun pembayaran (RM 100.00).

Klik HANTAR setelah selesai

| sihat.dvs.gov.my/sihat/index.php?r=abatoir/semaklesen/infohantar&mohonid=                                                                                                    | 62 🖾 🤁                                                                            | Q. Search        |          | Ô           |                        | ÷                      | ⋒                     |
|----------------------------------------------------------------------------------------------------|-----------------------------------------------------------------------------------|------------------|----------|-------------|------------------------|------------------------|-----------------------|
| SIGHAT COMPACT STATE                                                                                                    |                                                                                   | -                | AINUL ZA | HRAW.<br>Pl | AANI I<br>Pen<br>ERDAI | IUHA<br>gguna<br>VA WA | MMAL<br>Awam<br>RISAN |
| PELESENAN RUMAH 🔻 PENGGUNA BERDAFTAR<br>SEMBELIH SWASTA RUMAH SEMBELIH JABATA                                                                                                    | ▼ PERMIT PENYEMBELIHAN ▼<br>N LUAR                                                | SEMAKAN STATUS 🔻 |          |             | ć                      | •                      | C                     |
|                                                                                                    |                                                                                   |                  |          |             |                        |                        |                       |
|                                                                                                    |                                                                                   |                  |          |             |                        |                        |                       |
| INFORMASI                                                                                                    |                                                                                   |                  |          |             |                        |                        |                       |
| INFORMASI                                                                                                    |                                                                                   |                  |          |             |                        |                        |                       |
| INFORMASI<br>Tuan/Puan,                                                                                                    |                                                                                   |                  |          |             |                        |                        |                       |
| INFORMASI<br>Tuan/Puan,<br>Permohonan untuk lesen operasi rumah sembelili<br>No. Rujukan untuk permohonan anda ialah OPSot<br>Sila hantar dokumen sokongan ke pejabat.<br>Maklumat ini telah dihantar ke emel anda untuk tuj | h swasta telah berjaya dihantar.<br>34/08042016.<br>juan rujukan.                 |                  |          |             |                        |                        |                       |
| INFORMASI<br>Tuan/Puan,<br>Permohonan untuk lesen operasi rumah sembelil<br>No. Rujukan untuk permohonan anda ialah OPSO<br>Sila hantar dokumen sokongan ke pejabat<br>Maklumat ini telah dihantar ke emel anda untuk tuj    | h swasta telah berjaya dihantar.<br>34/08042016.<br>juan rujukan.<br>SEMAK STATUS |                  |          |             |                        |                        |                       |

Paparan ini menunjukkan permohonan anda telah selesai dan Berjaya dihantar. Sila hantar Salinan dokumen sokongan sebanyak 10 salinan ke Bahagian Pembangunan Industri Hiliran. Ibu Pejabat Jabatan Perkhidmatan Veterinar, Putrajaya.

Anda akan menerima notifikasi emel bagi permohonan yang telah Berjaya dihantar.